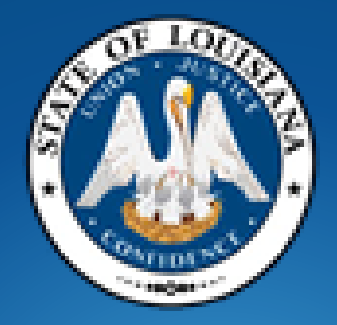

## **Office of State Procurement**

## How to Respond to an Invitation to Bid ("ITB")

## **Vendor Training**

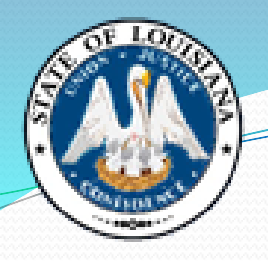

## **Today's Topics**

- What is an Invitation to Bid?
- Louisiana Procurement & Contract Network ("LaPac")
- Understanding the Bid Document & Attachments
- Addenda
- Ways to Submit a Bid
- Bid Openings
- Common Mistakes
- Important Tips for Submitting a Successful Bid
- Who to Call
- New Vendor Resources
- Questions

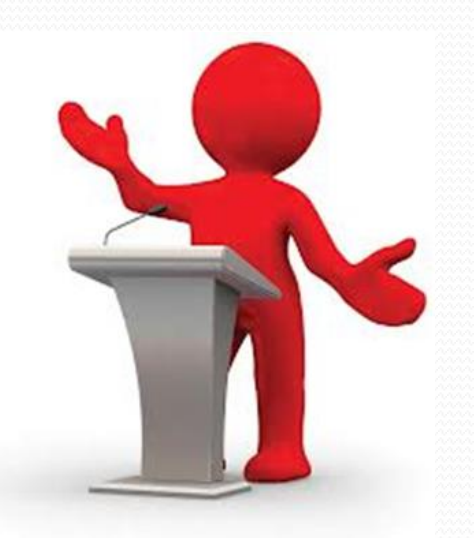

## <sup>9</sup> What is an Invitation to Bid? (ITB)

- All documents, whether attached or incorporated by reference, utilized for soliciting bids in accordance with the procedures set forth in La. R.S. 39:1594. See La. R.S. 39:1556(29).
- Most commonly referred to as an "ITB" or "Solicitation". In the LaGov system, these are also known as an "RFx".

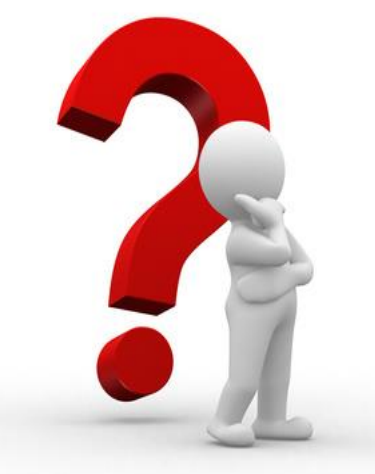

## What is "LaPac"?

- "LaPac" the Louisiana Procurement and Contract Network is a complete listing of bids by department, by commodity, or by specific bid number. Complete documents can be viewed in .pdf format, and those ITBs of interest to a bidder can be printed and submitted.
- Registered vendors receive immediate email notification each time an "ITB" or "Addendum" is posted for a commodity for which you have registered.
- Award Information showing the successful vendor(s) and their award total(s) is posted to LaPac once a bid is awarded.
- LaPac is available 24 hours per day, 7 days per week.

Help

#### Office of State Procurement

#### LaPAC

Welcome to the Louisiana Procurement and Contract Network

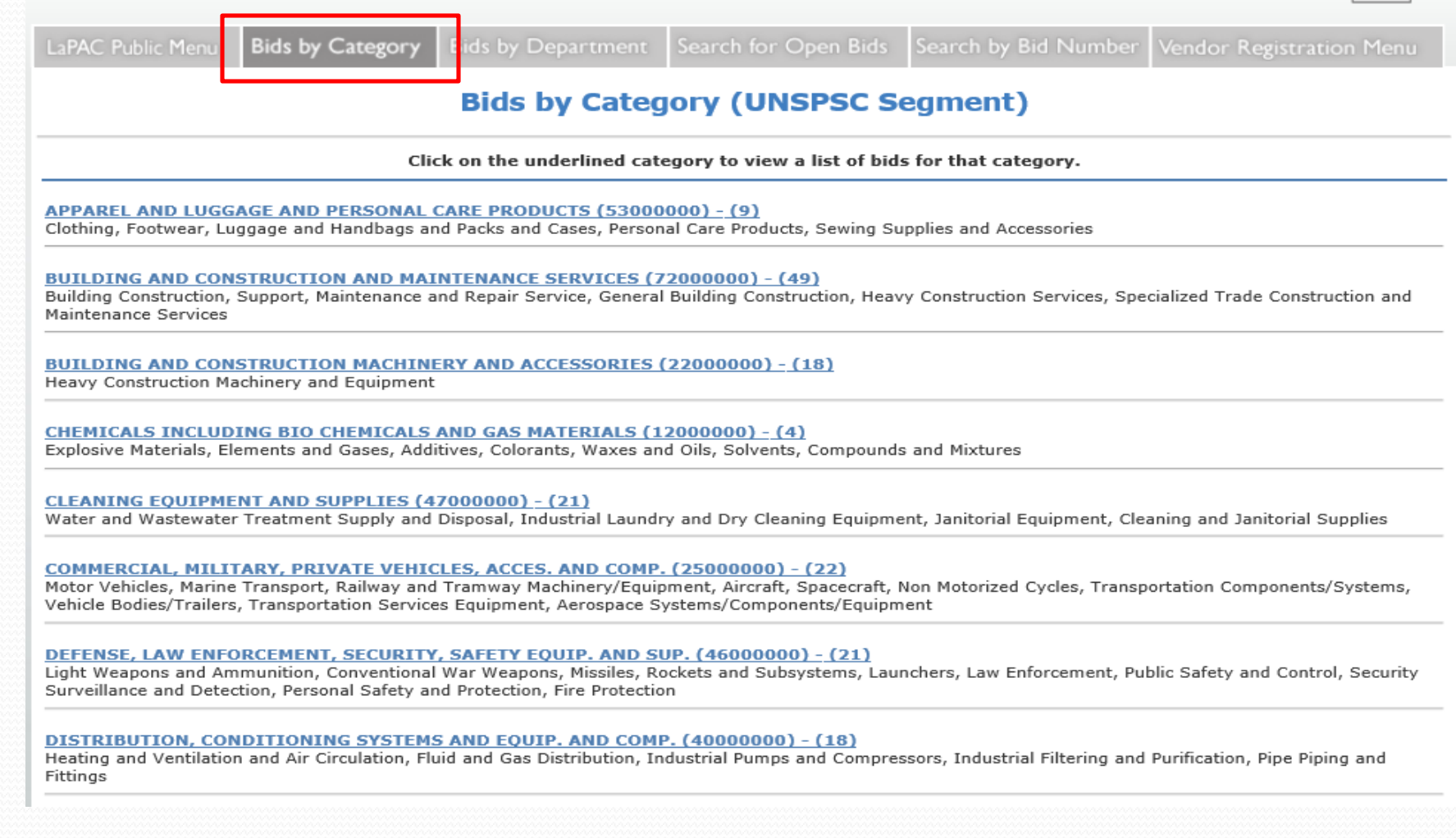

Help

#### Office of State Procurement

#### LaPAC

Welcome to the Louisiana Procurement and Contract Network

| LaPAC Public Menu Bids by Categor                          | y Bids by Department        | Search for Open Bids       | Search by Bid Number   | Vendor Registration Menu |
|------------------------------------------------------------|-----------------------------|----------------------------|------------------------|--------------------------|
|                                                            | Bids                        | by Department              |                        |                          |
| Cli                                                        | ck on the underlined Depart | ment to view a list of bid | s for that Department. |                          |
| *** State Procurement *** - (178)                          |                             |                            |                        |                          |
| + State - Corrections - (0)                                |                             |                            |                        |                          |
| + State - Transportation and Developm                      | <u>aent - (24)</u>          |                            |                        |                          |
| + State - Environmental Quality - (2)                      |                             |                            |                        |                          |
| + State - Agriculture & Forestry - (1)                     |                             |                            |                        |                          |
| + State - Board of Commissioners Port                      | of New Orleans - (0)        |                            |                        |                          |
| + State - Board of Supervisers-Univers                     | ity of LA System - (0)      |                            |                        |                          |
| + State - Capital Area Human Services                      | District - (0)              |                            |                        |                          |
| + State - Civil Service - (0)                              |                             |                            |                        |                          |
| + State - Coastal Protection & Restoration Authority - (0) |                             |                            |                        |                          |
| + State - Commissioner of Elections - (0)                  |                             |                            |                        |                          |
| + State - DCRT- OFFICE OF STATE PARKS - (4)                |                             |                            |                        |                          |

#### Office of State Procurement

Search

Reset

| LaPAC                                                                      | ment and Contract Network                                                                                                    | Help      |
|----------------------------------------------------------------------------|----------------------------------------------------------------------------------------------------|-----------|
|                                                                            |                                                                                                    |           |
| LaPAC Public Menu Bids by                                                  | Category Bids by Department Search for Open Bids Search by Bid Number Vendor Registration                                                                                                    | n Menu    |
|                                                                            | Search for Open Bids                                                                                                    |           |
| This page allows you to locate<br>To search for open bids, enter<br>blank. | open documents by one or more selection criteria. Solicitations are open until the bid open date has passed<br>your search criteria in the form below and click the SEARCH button. If any criteria do not apply simply leave | that item |
| Department:                                                                | *** State Procurement *** V                                                                                                    |           |
| Category:                                                                  | FOOD BEVERAGE AND TOBACCO PRODUCTS (5000000)                                                                                                    |           |
| Date Range:                                                                | From: (mm/dd/yyyy) To: (mm/dd/yyyy)                                                                                                    |           |
|                                                                            | To search by date, you must enter a begin and end date.                                                                                                    |           |
| Compare Date Range To:                                                     | Open Date - Opening date for the solicitation                                                                                                    |           |
|                                                                            | O Cancel Date - Cancellation date of the solicitation                                                                                                    |           |
|                                                                            | Issue Date - Date the solicitation was first entered into LaPAC                                                                                                    |           |
|                                                                            | C Last Change Date - Date the solicitation posting was most recently updated                                                                                                    |           |
| Keywords:                                                                  | meat                                                                                                    |           |
|                                                                            | To search for a phrase, enclose in double quotation marks.<br>To search for multiple words or phrases, separate using spaces.                                                                                                |           |
|                                                                            | Search for documents containing ALL the keywords.                                                                                                    |           |
|                                                                            | O Search for documents containing ANY of the keywords.                                                                                                    |           |

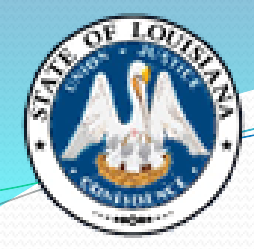

#### Office of State Procurement

| LaPAC<br>Welcome to the Louisiana Procurement and Contract Network                                                                 |                  |                    |                      |                      |                          |
|----------------------------------------------------------------------------------------------------|------------------|--------------------|----------------------|----------------------|--------------------------|
| LaPAC Public Menu                                                                                                    | Bids by Category | Bids by Department | Search for Open Bids | Search by Bid Number | Vendor Registration Menu |
|                                                                                                    |                  | Searc              | h by Bid Numbe       | r                    |                          |
| This page allows you to locate documents by bid number. To search, enter bid number in the form below and click the SEARCH button. |                  |                    |                      |                      |                          |
| Bid Number: Search                                                                                                    |                  |                    |                      |                      |                          |

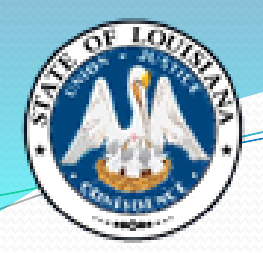

## **Notification of a Bid Posting**

Wed 8/7/2019 3:12 PM

noreply@la.gov

LaPac 3000013383 \*Site Visit\* Air Handler & Condenser

To APAC/LISTSERV ADMIN ID

We removed extra line breaks from this message.

A solicitation has been announced which may be of interest to you:

Bid Number: 3000013383 Description: \*Site Visit\* Air Handler & Condenser Bid Opening Date: Aug 27 2019 Category: DISTRIBUTION, CONDITIONING SYSTEMS AND EQUIP. AND COMP. (4000000)

For more information pertaining to this solicitation, visit: <u>http://wwwcfprd.doa.louisiana.gov/osp/lapac/dspBid.cfm?search=documentno&term=71789</u>

If the above link does not work, either copy and paste or type the web address into your Internet browser address line and press enter.

Please do not respond to this message as this mailbox is not monitored and your response will be deleted.

Bid Created: Aug 7 2019 3:12PM

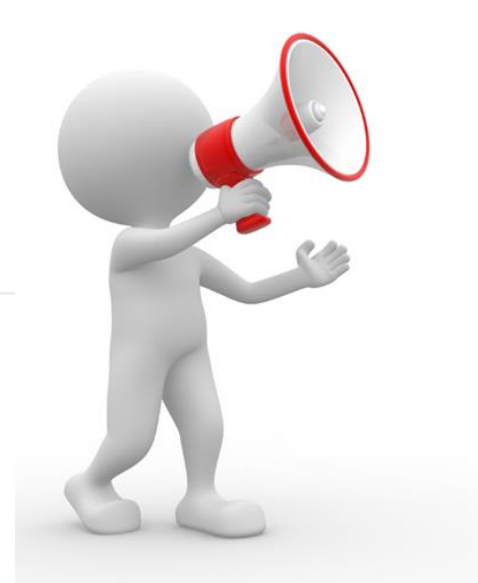

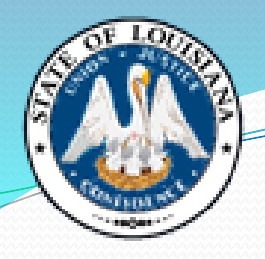

### LaPac Posting

| Bid Number | Description                                                                                                    | Date Issued | Bid Open Date/Time           | Help          |
|------------|----------------------------------------------------------------------------------------------------|-------------|------------------------------|---------------|
| 3000013695 | Vehicle Inspection Stickers - DPS/OMV<br>Original: 3000013695<br>Attachments:<br><u>Attachment A - Special Terms and Conditions - Pages 1-7</u><br><u>Attachment B - Specifications &amp; Distribution Lists - Pages 1-11</u><br><u>Attachment C - Online Bidding Instructions - Pages 1-10</u> | 09/20/2019  | 10/10/2019<br>10:00:00 AM CT | <u>107001</u> |

| 3000017060 | Motorola BN Mobile Radios SW<br>Original: <u>3000017060</u><br>Attachments:<br><u>Attachment A - Special Terms &amp; Conditions - Pages 1-12</u><br><u>Attachment B - Price List - Pages 1-40</u><br><u>Attachment C - Online Bidding Instructions - Pages 1-10</u>   | 06/15/2021 | 07/20/2021<br>10:00:00 AM CT | <u>107001</u> |
|------------|----------------------------------------------------------------------------------------------------|------------|------------------------------|---------------|
|            | Addendum No. 1 - Contact Change for Bidder Inquiries - Revised Attachm<br>Addendum 1: <u>3000017060-1</u><br>Attachments:<br><u>Addendum No. 1 - Contact Change for Bidder Inquiries</u><br><u>Attachment A - Special Terms &amp; Cond. date 6-17-21 - Pages 1-12</u> | 06/17/2021 |                              |               |

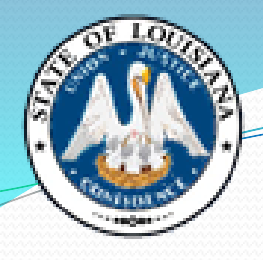

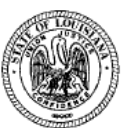

Vendor No.:

Solicitation: 3000017733 Opening Date: 10/05/2021 STATE OF LOUISIANA Office of State Procurement INVITATION TO BID

NA PHYSICAL ADDRESS BELOW 10/05/2021 10:00 AM CST

RESPONSES WILL BE

PUBLICLY OPENED AT THE

SUBMIT NON-ELECTRONIC RESPONSE TO: Office of State Procurement 1201 N. Third Street, Suite 2-160 Baton Rouge, LA 70802

TO SUBMIT AN ELECTRONIC ONLINE RESPONSE CLICK THE LINK BELOW

RFx Number: 3000017733 Version: 1 Buyer: TUAN NGUYEN Buyer Phone: 225-219-0245 E-Mail: tuan.nguyen@la.gov Scheduled Begin Date: Scheduled End Date: T-Number:

#### Ship To Address:

Danielle Matheme DOC LA STATE PENITENTIARY-909 WAREHOUSE 17544 TUNICA TRACE - HWY 66 ANGOLA, LA 70712

Vendor Name and Address: (to be completed by Vendor)

#### ONLINE BID RESPONSE LINK

https://lagoverpvendor.doa.louisiana.gov/rfx?sapsrm\_boid=567620E9FB021EDC8480E9DF3A2BD3AB

| QUESTIONS TO BE COMPLETED BY VENDOR                                                                         | Required |
|----------------------------------------------------------------------------------------------------|----------|
| 1 Have you reviewed all attachments to the bid invitation and answered all questions?                       | YES      |
| 2 Have you entered pricing, or attached the pricing sheet (if applicable) to the bid                        | YES      |
| response?                                                                                                   |          |
| 3 Have you attached / included all required files to the bid response?                                      | YES      |
| 4 Have you attached the signature page to the bid response?                                                 | YES      |
| 5 Delivery will be made this number of days After Receipt of Order (ARO)                                    | NO       |
| 6 %discount for payment made within 30 days. Discounts for payment made in less than 30                     | NO       |
| days, of less than 1%, or applicable to an indefinite quantity contract will be accepted but will not be an |          |
| award consideration.                                                                                        |          |

Name of Solicitation: Plumbing Supples for DOC

RFx text:

Due to the COVID-19 emergency situation, the Office of State Procurement is temporarily suspending in-person attendance by vendors at public bid openings for bids published by our office.

Any vendor who would like to view the opening of this bid can access the following link, at the date

| VENDOR TELEPHONE NUMBER:<br>EMAIL ADDRESS: | TITLE                                | DATE |
|--------------------------------------------|--------------------------------------|------|
| Signature of Authorized Bidder             | Name of Bidder<br>(Typed or printed) |      |

### Understanding the Bid Document

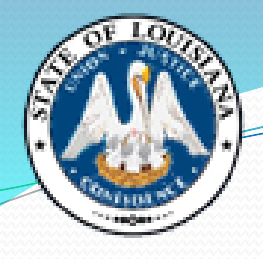

Vendor No.: Solicitation: 3000017733 Opening Date: 10/05/2021

Vendor Name and Address: (to be completed by Vendor)

RESPONSES WILL BE PUBLICLY OPENED AT THE PHYSICAL ADDRESS BELOW STATE OF LOUISIANA 10/05/2021 10:00 AM CST

> SUBMIT NON-ELECTRONIC RESPONSE TO: Office of State Procurement 1201 N. Third Street, Suite 2-160 Baton Rouge, LA 70802

TO SUBMIT AN ELECTRONIC ONLINE RESPONSE CLICK THE LINK BELOW

RFx Number: 3000017733 Version: 1 Buyer: TUAN NGUYEN Buyer Phone: 225-219-0245 E-Mail: tuan.nguyen@la.gov Scheduled Begin Date: Scheduled End Date: T-Number:

#### Ship To Address:

Danielle Matheme DOC LA STATE PENITENTIARY-909 WAREHOUSE 17544 TUNICA TRACE - HWY 66 ANGOLA, LA 70712

#### ONLINE BID RESPONSE LINK

Office of State Procurement

INVITATION TO BID

https://lagoverpvendor.doa.louisiana.gov/rfx?sapsrm\_boid=567620E9FB021EDC8480E9DF3A2BD3AB

| QUESTIONS TO BE COMPLETED BY VENDOR                                                                         | Required |
|----------------------------------------------------------------------------------------------------|----------|
| 1 Have you reviewed all attachments to the bid invitation and answered all questions?                       | YES      |
| 2 Have you entered pricing, or attached the pricing sheet (if applicable) to the bid                        | YES      |
| response?                                                                                                   |          |
| 3 Have you attached / included all required files to the bid response?                                      | YES      |
| 4 Have you attached the signature page to the bid response?                                                 | YES      |
| 5 Delivery will be made this number of days After Receipt of Order (ARO)                                    | NO       |
| 6 %discount for payment made within 30 days. Discounts for payment made in less than 30                     | NO       |
| days, of less than 1%, or applicable to an indefinite quantity contract will be accepted but will not be an |          |
| award consideration.                                                                                        |          |

Name of Solicitation: Plumbing Supples for DOC

RFx text:

Due to the COVID-19 emergency situation, the Office of State Procurement is temporarily suspending in-person attendance by vendors at public bid openings for bids published by our office.

Any vendor who would like to view the opening of this bid can access the following link, at the date

| VENDOR TELEPHONE NUMBER:<br>EMAIL ADDRESS: | TITLE                                | DATE |
|--------------------------------------------|--------------------------------------|------|
| Signature of Authorized Bidder             | Name of Bidder<br>(Typed or printed) |      |

### Understanding the **Bid Document**

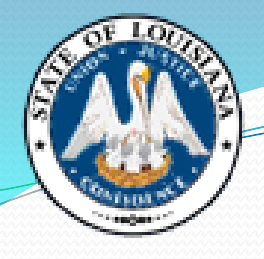

| STATE C<br>Office of<br>INVIT                                                                                                  | CALL CONTRACTOR OF CONTRACT OF CONTRACT OF |
|----------------------------------------------------------------------------------------------------|----------------------------------------------------------------------------------------------------|
| Vendor No.:<br>Solicitation: 3000017733<br>Opening Date: 10/05/2021<br>Vendor Name and Address: (to be completed by Ven        | SUBMIT NON-ELECTRONIC RESPONSE TO:         Office of State Procurement         1201 N. Third Street, Suite 2-160         Baton Rouge, LA 70802         RFx Number: 3000017733         Version: 1         Buyer: TUAN NGUYEN         Buyer: Phone: 225-219-0245         E-Mail: tuan.nguyen@la.gov         Scheduled Begin Date:         Scheduled End Date:         T-Number:                                                                                                    |
| Ship To Address:<br>Danielle Matheme<br>DOC LA STATE PENITENTIARY-909 WAREI<br>17544 TUNICA TRACE - HWY 66<br>ANGOLA, LA 70712 | HOUSE                                                                                                    |

#### ONLINE BID RESPONSE LINK

https://lagoverpvendor.doa.louisiana.gov/rfx?sapsrm\_boid=567620E9FB021EDC8480E9DF3A2BD3AB

| QUESTIONS TO BE COMPLETED BY VENDOR                                                                         | Required |
|----------------------------------------------------------------------------------------------------|----------|
| 1 Have you reviewed all attachments to the bid invitation and answered all questions?                       | YES      |
| 2 Have you entered pricing, or attached the pricing sheet (if applicable) to the bid                        | YES      |
| response?                                                                                                   |          |
| 3. Have you attached / included all required files to the bid response?                                     | YES      |
| 4 Have you attached the signature page to the bid response?                                                 | YES      |
| 5 Delivery will be made this number of days After Receipt of Order (ARO)                                    | NO       |
| 6 %discount for payment made within 30 days. Discounts for payment made in less than 30                     | NO       |
| days, of less than 1%, or applicable to an indefinite quantity contract will be accepted but will not be an |          |
| award consideration.                                                                                        |          |

Name of Solicitation: Plumbing Supples for DOC

RFx text: Due to the COVID-19 emergency situation, the Office of State Procurement is temporarily suspending in-person attendance by vendors at public bid openings for bids published by our office.

| VENDOR TELEPHONE NUMBER:<br>EMAIL ADDRESS: | TITLE                                | DATE |
|--------------------------------------------|--------------------------------------|------|
| Signature of Authorized Bidder             | Name of Bidder<br>(Typed or printed) |      |

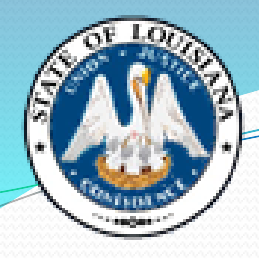

| STATE OF LOU<br>Office of State Proct                              | IISIANA<br>rement<br>BID                                                                                                    |
|--------------------------------------------------------------------|----------------------------------------------------------------------------------------------------|
| fendor No.:<br>effekterien: 2000017722<br>opening Date: 10/05/2021 | TO SUBMIT AN ELECTRONIC ONLINE<br>RESPONSE CLICK THE LINK BELOW<br>SUBMIT NON-ELECTRONIC RESPONSE TO:<br>Office of State Procurement<br>1201 N. Third Street, Suite 2-160<br>Baton Rouge, LA 70802<br>RFx. Number: 3000017733 |
| Vendor Name and Address: (to be completed by Vendor)               | Buyer: TUAN NGUYEN<br>Buyer Phone: 225-219-0245<br>E-Mail: tuan.nguyen@la.gov<br>Scheduled Begin Date:<br>Scheduled End Date:<br>T-Number:                                                                                    |

DOC LA STATE PENITENTIARY-909 WAREHOUSE 17544 TUNICA TRACE - HWY 66 ANGOLA, LA 70712

#### ONLINE BID RESPONSE LINK https://lagoverpvendor.doa.louisiana.gov/rfx?sapsrm\_boid=567620E9FB021EDC8480E9DF3A2BD3AB

| QUESTIONS TO BE COMPLETED BY VENDOR                                                                         | Required |
|----------------------------------------------------------------------------------------------------|----------|
| 1 Have you reviewed all attachments to the bid invitation and answered all questions?                       | YES      |
| 2 Have you entered pricing, or attached the pricing sheet (if applicable) to the bid                        | YES      |
| response?                                                                                                   |          |
| 3 Have you attached / included all required files to the bid response?                                      | YES      |
| 4 Have you attached the signature page to the bid response?                                                 | YES      |
| 5 Delivery will be made this number of days After Receipt of Order (ARO)                                    | NO       |
| 6 %discount for payment made within 30 days. Discounts for payment made in less than 30                     | NO       |
| days, of less than 1%, or applicable to an indefinite quantity contract will be accepted but will not be an |          |
| award consideration.                                                                                        |          |

Name of Solicitation: Plumbing Supples for DOC

RFx text: Due to the COVID-19 emergency situation, the Office of State Procurement is temporarily suspending in-person attendance by vendors at public bid openings for bids published by our office.

| VENDOR TELEPHONE NUMBER:<br>EMAIL ADDRESS: | TITLE                                | DATE |
|--------------------------------------------|--------------------------------------|------|
| Signature of Authorized Bidder             | Name of Bidder<br>(Typed or printed) |      |

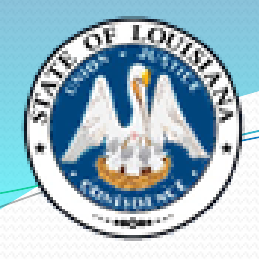

| STATE OF LOL<br>Office of State Proct<br>INVITATION TO                                                                      |                                                                                                    | RESPONSES WILL BE<br>PUBLICLY OPENED AT THE<br>PHYSICAL ADDRESS BELOW<br>10/05/2021<br>10:00 AM CST            |
|----------------------------------------------------------------------------------------------------|----------------------------------------------------------------------------------------------------|----------------------------------------------------------------------------------------------------|
| Vendor No.:<br>Solicitation: 3000017733<br>Opening Date: 10/05/2021<br>Vendor Name and Address: (to be completed by Vendor) | TO SUBMIT AN<br>RESPONSE CL<br>SUBMIT NON-E<br>Office of State<br>1201 N. Third S<br>Baton Rouge, I<br>RFx Number:<br>Version: 1<br>Buyer: TUAN N<br>Buyer Phone: 2<br>E-Mail: tuan.ng<br>Scheduled Beg<br>Scheduled End<br>F-Number: | I ELECTRONIC ONLINE<br>ICK THE LINK BELOW<br>ELECTRONIC RESPONSE TO:<br>Procurement<br>Street, Suite 2-160<br> |

DOC LA STATE PENITENTIARY-909 WAREHOUSE 17544 TUNICA TRACE - HWY 66 ANGOLA, LA 70712

#### ONLINE BID RESPONSE LINK https://lagoverpvendor.doa.louisiana.gov/rfx?sapsrm\_boid=567620E9FB021EDC8480E9DF3A2BD3AB

| QUESTIONS TO BE COMPLETED BY VENDOR                                                                         | Required |
|----------------------------------------------------------------------------------------------------|----------|
| 1 Have you reviewed all attachments to the bid invitation and answered all questions?                       | YES      |
| 2 Have you entered pricing, or attached the pricing sheet (if applicable) to the bid                        | YES      |
| response?                                                                                                   |          |
| 3 Have you attached / included all required files to the bid response?                                      | YES      |
| 4 Have you attached the signature page to the bid response?                                                 | YES      |
| 5 Delivery will be made this number of days After Receipt of Order (ARO)                                    | NO       |
| 6 %discount for payment made within 30 days. Discounts for payment made in less than 30                     | NO       |
| days, of less than 1%, or applicable to an indefinite quantity contract will be accepted but will not be an |          |
| award consideration.                                                                                        |          |

Name of Solicitation: Plumbing Supples for DOC

RFx text: Due to the COVID-19 emergency situation, the Office of State Procurement is temporarily suspending in-person attendance by vendors at public bid openings for bids published by our office.

| VENDOR TELEPHONE NUMBER:<br>EMAIL ADDRESS: | TITLE                                | DATE |
|--------------------------------------------|--------------------------------------|------|
| Signature of Authorized Bidder             | Name of Bidder<br>(Typed or printed) |      |

| STATE C<br>Office of<br>INVE                                                                                    | F LOUISIANA<br>tate Procurement<br>TION TO BID                                                                                                    | SES WILL BE<br>PENED AT THE<br>DDRESS BELOW<br>5/2021<br>AM CST |
|----------------------------------------------------------------------------------------------------|----------------------------------------------------------------------------------------------------|-----------------------------------------------------------------|
| No. of the second second second second second second second second second second second second second second se | TO SUBMIT AN ELECTRONIC<br>RESPONSE CLICK THE LINK                                                                                                    | ONLINE<br>BELOW                                                 |
| Vendor No.:<br>Solicitation: 3000017733<br>Opening Date: 10/05/2021                                             | SUBMIT NON-ELECTRONIC F<br>Office of State Procurement<br>1201 N. Third Street, Suite 2-1<br>Baton Rouge, LA 70802<br>RFx Number: 3000017733<br>Version: 1 | ESPONSE TO:<br>60                                               |
| Vendor Name and Address: (to be completed by Ven                                                                | br)<br>Buyer: TUAN NGUYEN<br>Buyer Phone: 225-219-0245<br>E-Mail: tuan.nguyen@la.gov<br>Scheduled Begin Date:<br>Scheduled Egin Date:<br>T-Number:         |                                                                 |
| Ship To Address:                                                                                                |                                                                                                    |                                                                 |
| Danielle Matheme<br>DOC LA STATE PENITENTIARY-909 WAREI<br>17544 TUNICA TRACE - HWY 66<br>ANGOLA, LA 70712      | DUSE                                                                                                    |                                                                 |
| ONLINE E<br>https://lagoverpvendor.doa.louisiana.gov/rfx?sapsrm_br                                              | D RESPONSE LINK<br>1=567620E9FB021EDC8480E9DF3A2BD3AB                                                                                                    |                                                                 |
|                                                                                                    |                                                                                                    | Barrinad                                                        |
| Have you reviewed all attachments to the                                                                        | d invitation and answered all questions?                                                                                                    | YES                                                             |
| 2 Have you entered pricing, or attached the presponse?                                                          | icing sheet (if applicable) to the bid                                                                                                    | YES                                                             |
| 3. Have you attached / included all required f                                                                  | s to the bid response?                                                                                                    | YES                                                             |
| 4. Have you attached the signature page to the                                                                  | bid response?                                                                                                    | YES                                                             |
| 5 Delivery will be made this number of days A                                                                   | er Receipt of Order (ARO)                                                                                                    | NO                                                              |
|                                                                                                    | Dissounts for nourment mode in less than 20                                                                                                    | NO                                                              |

RFx text: Due to the COVID-19 emergency situation, the Office of State Procurement is temporarily suspending in-person attendance by vendors at public bid openings for bids published by our office.

| VENDOR TELEPHONE NUMBER:       | TITLE                    | DATE |
|--------------------------------|--------------------------|------|
| EMAIL ADDRESS:                 |                          |      |
|                                |                          |      |
| Signature of Authorized Bidder | Name of Bidder           |      |
|                                | (Town of a second stand) |      |
|                                | (Typed or printed)       |      |
|                                |                          |      |
|                                |                          |      |
|                                |                          |      |
|                                |                          |      |
|                                |                          |      |
|                                |                          |      |

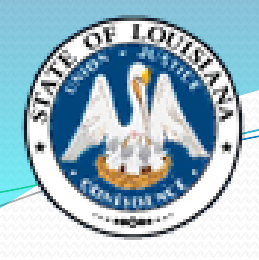

| TO SUBMIT AN ELECTRONIC ONLINE<br>RESPONSE CLICK THE LINK BELOW         submit       SUBMIT NON-ELECTRONIC RESPONSE TO:<br>Office of State Procurement<br>1201 N. Third Street, Suite 2-160<br>Baton Rouge, LA 70802         Inicitation:       3000017733         Bendor Name and Address: (to be completed by Vendor)       RFx Number: 3000017733<br>Version: 1<br>Buyer: TUAN NGUYEN<br>Buyer: Phone: 225-219-0245<br>E-Mail: tuan.nguyen@la.gov<br>Scheduled Begin Date:<br>Scheduled End Date: | STATE OF LOU<br>Office of State Procuir<br>INVITATION TO B                                                                  | ISIANA                                                                                                    | RESPONSES WILL BE<br>PUBLICLY OPENED AT THE<br>PHYSICAL ADDRESS BELOW<br>10/05/2021<br>10:00 AM CST                                                                                                    |
|----------------------------------------------------------------------------------------------------|----------------------------------------------------------------------------------------------------|----------------------------------------------------------------------------------------------------|----------------------------------------------------------------------------------------------------|
| T-Number:                                                                                                    | /endor No.:<br>Solicitation: 3000017733<br>Opening Date: 10/05/2021<br>Vendor Name and Address: (to be completed by Vendor) | TO SUBMIT AI<br>RESPONSE CI<br>SUBMIT NON-<br>Office of State<br>1201 N. Third<br>Baton Rouge,<br>RFx Number:<br>Version: 1<br>Buyer: TUAN<br>Buyer Phone:<br>E-Mail: tuan.ng<br>Scheduled Be<br>Scheduled Be<br>Scheduled En | N ELECTRONIC ONLINE<br>LICK THE LINK BELOW<br>ELECTRONIC RESPONSE TO:<br>Procurement<br>Street, Suite 2-160<br>LA 70802<br>3000017733<br>NGUYEN<br>225-219-0245<br>Juyen@la.gov<br>gin Date:<br>d Date: |

#### ONLINE BID RESPONSE LINK https://lagoverpvendor.doa.louisiana.gov/ffx?sapsrm\_boid=567620E9FB021EDC8480E9DF3A2BD3AB

| QUESTIONS TO BE COMPLETED BY VENDOR                                                                                                    | Required |
|----------------------------------------------------------------------------------------------------|----------|
| 1 Have you reviewed all attachments to the bid invitation and answered all questions?                                                                                                    | YES      |
| 2 Have you entered pricing, or attached the pricing sheet (if applicable) to the bid esponse?                                                                                                    | YES      |
| 3 Have you attached / included all required files to the bid response?                                                                                                    | YES      |
| 4. Have you attached the signature page to the bid response?                                                                                                    | YES      |
| 5 Delivery will be made this number of days After Receipt of Order (ARO)                                                                                                    | NO       |
| 6% discount for payment made within 30 days. Discounts for payment made in less than 30 lays, of less than 1%, or applicable to an indefinite quantity contract will be accepted but will not be an ward consideration. | NO       |

Name of Solicitation: Plumbing Supples for DOC

RFx text: Due to the COVID-19 emergency situation, the Office of State Procurement is temporarily suspending in-person attendance by vendors at public bid openings for bids published by our office.

Any vendor who would like to view the opening of this bid can access the following link, at the date

| VENDOR TELEPHONE NUMBER:<br>EMAIL ADDRESS: | TITLE                                | DATE |
|--------------------------------------------|--------------------------------------|------|
| Signature of Authorized Bidder             | Name of Bidder<br>(Typed or printed) |      |

### Understanding the **Bid Document**

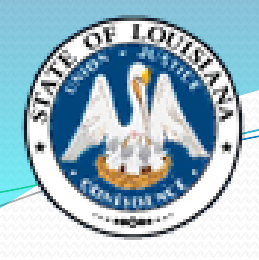

| STATE OF LOU<br>Office of State Procur<br>INVITATION TO B                                                                                                    | ISIANA<br>ement<br>ID                                                                                                    |
|----------------------------------------------------------------------------------------------------|----------------------------------------------------------------------------------------------------|
| and the second second se | TO SUBMIT AN ELECTRONIC ONLINE<br>RESPONSE CLICK THE LINK BELOW                                                                                                    |
| Vendor No.:<br>Solicitation: 3000017733<br>Opening Date: 10/05/2021                                                                                                    | SUBMIT NON-ELECTRONIC RESPONSE TO:<br>Office of State Procurement<br>1201 N. Third Street, Suite 2-160<br>Baton Rouge, LA 70802<br>RFx Number: 3000017733<br>Version: 1 |
| Vendor Name and Address: (to be completed by Vendor)                                                                                                    | Buyer: TUAN NGUYEN<br>Buyer Phone: 225-219-0245<br>E-Mail: tuan.nguyen@la.gov<br>Scheduled Begin Date:<br>Scheduled Begin Date:<br>T-Number:                            |
| Ship To Address:                                                                                                    |                                                                                                    |

Danielle Matheme DOC LA STATE PENITENTIARY-909 WAREHOUSE 17544 TUNICA TRACE - HWY 66 ANGOLA, LA 70712

#### ONLINE BID RESPONSE LINK https://lagoverpyendor.doa.louisiana.gov/rfx?sapsrm\_boid=567620E9FB021EDC8480E9DF3A2BD3AB

| QUESTIONS TO BE COMPLETED BY VENDOR                                                                         | Required |
|----------------------------------------------------------------------------------------------------|----------|
| 1 Have you reviewed all attachments to the bid invitation and answered all questions?                       | YES      |
| 2 Have you entered pricing, or attached the pricing sheet (if applicable) to the bid                        | YES      |
| response?                                                                                                   |          |
| 3. Have you attached / included all required files to the bid response?                                     | YES      |
| 4. Have you attached the signature page to the bid response?                                                | YES      |
| 5 Delivery will be made this number of days After Receipt of Order (ARO)                                    | NO       |
| 6 %discount for payment made within 30 days. Discounts for payment made in less than 30                     | NO       |
| days, of less than 1%, or applicable to an indefinite quantity contract will be accepted but will not be an |          |
| award consideration.                                                                                        |          |

Name of Solicitation: Plumbing Supples for DOC

RFx text:

Due to the COVID-19 emergency situation, the Office of State Procurement is temporarily suspending in-person attendance by vendors at public bid openings for bids published by our office.

Any vendor who would like to view the opening of this bid can access the following link, at the date

| VENDOR TELEPHONE NUMBER:<br>EMAIL ADDRESS: | TITLE                                | DATE |
|--------------------------------------------|--------------------------------------|------|
| Signature of Authorized Bidder             | Name of Bidder<br>(Typed or printed) |      |

### Understanding the Bid Document

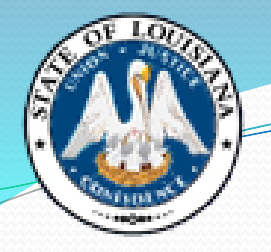

Name of Solicitation: Lowboy Trailer for DOC

#### RFx text:

Due te the COVID-19 emergency situation, the Office of State Procurement is temporarily suspending in-person attendance by vendors at public bid openings for bids published by our office.

Any vendor who would like to view the opening of this bid can access the following link, at the date

| VENDOR TELEPHONE NUMBER:<br>EMAIL ADDRESS: | TITLE                                | DATE |
|--------------------------------------------|--------------------------------------|------|
| Signature of Authorized Bidder             | Name of Bidder<br>(Typed or printed) |      |

| Understanding       |  |  |  |  |  |
|---------------------|--|--|--|--|--|
| the                 |  |  |  |  |  |
| <b>Bid Document</b> |  |  |  |  |  |

| Open Date: 07/15/2021 |  |
|-----------------------|--|
| open bale. of hozdel  |  |
| T-Number:             |  |

#### and time of this bid opening:

https://doa-ospla.zoom.us/j/2697438343

This link will provide you with live audio and video access to this bid opening. The link will be live at 9:55 AM on the date of bid opening.

All other terms & conditions remain unchanged.

All vendors must be registered in the LaGov system in order to: submit an online bid, have their bids tabulated by our office, and to receive automatic email notifications of bid opportunities.

To register as a vendor, access the following link:

https://lagoverpvendor.doa.louisiana.gov/irj/portal/anonymous?guest\_user=self\_reg

Please include a W-9 form with your bid if you are newly registered. Do not register again if you are already registered in the system. You will need a LaGov Vendor ID and Password in order to submit an online bid.

Bidders are invited to submit bids via the Online Bid Response Link on Page 1 of this bid invitation. Online bidding instructions are attached to this bid invitation.

Please print all attachments to ensure all documents related to this solicitation are reviewed prior to bidding.

All documents associated with this solicitation should be included in the bidder's submission.

Attachment A - Special Terms and Conditions - Pages 1-6 Attachment B - Line Item Responses - Page 1 Attachment C - Online Bidding Instructions - Pages 1-10

Bid delivery instructions for the Office of State Procurement: Refer to Page 1 in Attachment A – Special Terms and Conditions

Bidders should include a copy of a valid dealer's license issued under the provisions of R.S. 2:1254 with their bid. Vendors must submit a valid dealer's license within 10 days of the bid opening date or their bid will be rejected.

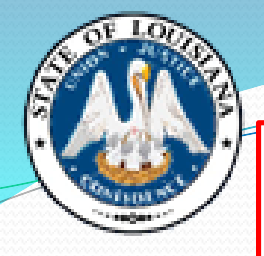

| INE | Description                                                    | Quantity | Unit     | Unit<br>Price | Extended<br>Amount |      |
|-----|----------------------------------------------------------------|----------|----------|---------------|--------------------|------|
|     | Product Category:25181700                                      | 1        | EA       |               |                    |      |
|     | Lowboy Trailer                                                 |          |          |               |                    |      |
|     | Manufacturer: Pitts or Equal<br>Model: 2022 LB55-22DC or Equal |          |          |               |                    |      |
|     | Product Description:                                           |          |          |               |                    |      |
|     | * 55 Ton Detachable Lowboy                                     |          |          |               |                    |      |
|     | * 25' Well, swing out outriggers                               |          | <u> </u> |               | 1                  | . 88 |
|     | * 22" Loaded Deck Height<br>* Load Bearing Covered Fenders     |          |          |               |                    |      |
|     | * Air Ride Lift Rear w/Manual Override                         |          |          |               |                    | 3333 |
|     | * 4 Position Ride Height                                       |          |          |               |                    | 1222 |
|     | * Battery Backup                                               |          |          |               |                    | 1000 |
|     | * Apitong wood Floor<br>* Boom and Bucket Trough               |          |          |               |                    | 3333 |
|     | * 22.5 Tires                                                   |          |          |               |                    | 1000 |
|     | * Strobe lights                                                |          |          |               |                    |      |
|     | Product Specifications:                                        |          |          |               |                    |      |
|     | * Year Model: 2022                                             |          |          |               |                    | 1000 |
|     | Condition: New                                                 |          |          |               |                    | 222  |
|     | Length: 53 feet                                                |          |          |               |                    | 100  |
|     | Width: 102 inches                                              |          |          |               |                    | 222  |
|     | Height: 22 inches                                              |          |          |               |                    | 1222 |
|     | * Capacity: 55 Ton                                             |          |          |               |                    | 1222 |
|     | * Body and Chassis:                                            |          |          |               |                    | 1222 |
|     | * Suspension: Air Ride                                         |          |          |               |                    | 1222 |
|     | * Floor Type: Apitong Floor                                    |          |          |               |                    | 1111 |
|     | * Number of Rear Axles: Tri Axle with rear axle lift           |          |          |               |                    | 1000 |
|     | * Axle Type: Fixed                                             |          |          |               |                    | 1000 |
|     | * Neck Type: Detachable, Hydraulic                             |          |          |               |                    | 1000 |
|     | Wheels and Brakes:                                             |          |          |               |                    | 1000 |
|     | Tire Size: 275/22.5                                            |          |          |               |                    | 1111 |
|     | * Motor: 13HP                                                  |          |          |               |                    |      |
|     | Warranty: 5-year Frame; 1-year remaining components            |          |          |               |                    |      |
|     | ****Excluding waste tire fee (see Attachment A), any           |          |          |               |                    |      |
|     | document or other misc. Fees are to be included in your        |          |          |               |                    | 222  |
|     | bid price.**                                                   |          |          |               |                    |      |
|     | **If vendor is located within 200 mile radius, agency will     |          | 1        |               |                    |      |
|     | pick up. If located outside of 200 mile radius, delivery       |          |          |               |                    |      |
|     | - oqui ou                                                      |          |          |               |                    |      |
|     | Specify Manufacturer Bidding:                                  |          |          |               |                    |      |
|     | Specify Model and Model Year Bidding:                          |          |          |               |                    |      |
|     |                                                                |          |          |               |                    |      |

#### Understanding

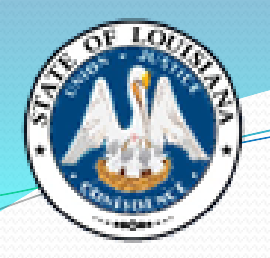

### the Bid Document

| LINE | Description                                                                                                    | Quantity | Unit | Unit<br>Price | Extended<br>Amount |
|------|----------------------------------------------------------------------------------------------------|----------|------|---------------|--------------------|
| 1    | Product Category:82121500                                                                                                    | 1,000.00 | TH   |               |                    |
|      | DPSMV 1013 MVI Sticker One Year                                                                                                    |          |      |               |                    |
|      | Printing of:<br>DPSMV 1013 - Motor Vehicle Inspection 1 Year Sticker                                                                           |          |      |               |                    |
|      | Print per Attachment B - Specifications and special<br>conditions.                                                                             |          |      |               |                    |
|      | Invoice and packing slip must reflect actual ranges and<br>quantities shipped.                                                                 |          |      |               |                    |
|      | Proof Required: Send Proof to:<br>Cynthia Russell<br>7979 Independence Blvd.<br>Suite 105<br>Baton Rouge, LA 70806<br>Cynthia.w.russell@la.gov |          |      |               |                    |

- Quantity x Unit Price = Extended Amount
- Firm, Fixed, Final Price

## Unit of Measure (UOM)

• A list of all units of measure can be found on the OSP website:

https://www.doa.la.gov/doa/osp/ under "Vendor Resources"

| Description | Format |
|-------------|--------|
| Bag         | BAG    |
| Вох         | BOX    |
| Hundred     | CEN    |
| Case        | CE     |
| Dozen       | DZN    |
| Job         | JOB    |
| Each        | EA     |
| Foot        | FT     |
| US Gallon   | GAL    |
| Hour        | Н      |
| Lot         | LOT    |
| Thousand    | ТН     |

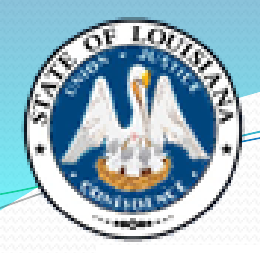

| LINE | Description                                                          | Quantity | Unit | Unit<br>Price | Extended<br>Amount |
|------|----------------------------------------------------------------------|----------|------|---------------|--------------------|
| 1    | Product Category:11162100<br>White Jersey Material - Width 22 Inches | 5,000    | LB   |               |                    |

| LINE | Description                                                      | Quantity | Unit | Unit<br>Price | Extended<br>Amount |
|------|------------------------------------------------------------------|----------|------|---------------|--------------------|
| 1    | Product ID: 23867 Product Category:39101600<br>FIXTURE,LIGHT,LED | 50       | EA   |               |                    |
|      |                                                                  |          |      |               |                    |

| LINE | Description                                            | Quantity | Unit | Unit<br>Price | Extended<br>Amount |
|------|--------------------------------------------------------|----------|------|---------------|--------------------|
| 1    | Product Category:50192502<br>Spicy Chicken with Cheese | 200      | CE   |               |                    |
|      | Packaged: 14 each/case                                 |          |      |               |                    |

| LINE | Description                                     | Quantity | Unit | Unit<br>Price | Extended<br>Amount |
|------|-------------------------------------------------|----------|------|---------------|--------------------|
| 1    | Product Category:72131701<br>2" asphalt overlay | 1        | JOB  |               |                    |

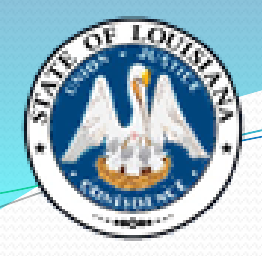

# LINEDescriptionQuantityUnitUnit<br/>PriceExtended<br/>Amount1Product Category:1111700<br/>Emergency Sand1LOT\_\_\_\_\_\_No prices are to be submitted on this page. Prices are to<br/>be submitted on Attachment B - Price Sheet.1LOT\_\_\_\_\_\_\_

**Be Careful!** 

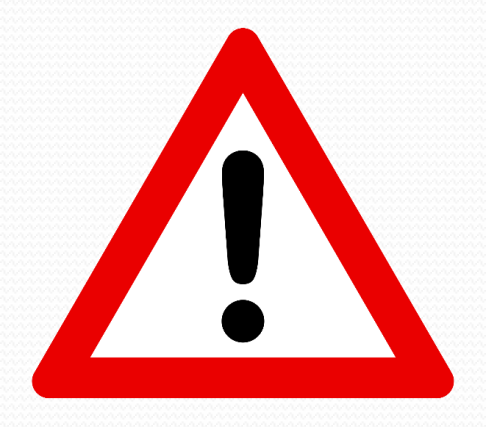

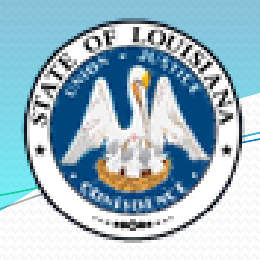

### **Boilerplate Language**

| Invitation to bid: 3000013695 | Bidder: | Page 4 of 8 |
|-------------------------------|---------|-------------|
| Open Date: 10/10/2019         |         |             |
| T-Number:                     |         |             |
|                               |         |             |

#### INSTRUCTIONS TO BIDDERS

1. READ THE ENTIRE BID, INCLUDING ALL TERMS AND CONDITIONS AND SPECIFICATIONS.

ALL BID PRICES MUST BE TYPED, WRITTEN IN INK OR SUBMITTED ONLINE VIA THE VENDOR PORTAL, WHICHEVER IS
APPLICABLE. ANY CORRECTIONS, ERASURES OR OTHER FORMS OF ALTERATION TO UNIT PRICES SHOULD BE INITIALED BY THE
BIDDER.

3. THIS BID IS TO BE MANUALLY SIGNED IN INK OR SUBMITTED ONLINE VIA THE VENDOR PORTAL, WHICHEVER IS APPLICABLE.

4. BID PRICES SHALL INCLUDE DELIVERY OF ALL ITEMS F.O.B. DESTINATION OR AS OTHERWISE PROVIDED. BIDS CONTAINING "PAYMENT IN ADVANCE" OR "C.O.D" REQUIREMENTS MAY BE REJECTED. PAYMENT IS TO BE MADE WITHIN 30 DAYS AFTER RECEIPT OF PROPERLY EXECUTED INVOICE OR DELIVERY, WHICHEVER IS LATER.

5. AMOUNT OF BID BOND REQUIRED: ADDRESSED IN THE SPECIAL TERMS AND CONDITIONS SECTION IF APPLICABLE

6. AMOUNT OF PERFORMANCE BOND, IF REQUIRED: ADDRESSED IN THE SPECIAL TERMS AND CONDITIONS SECTION

7. DESIRED DELIVERY: ADDRESSED IN THE SPECIAL TERMS AND CONDITIONS SECTION

 TO ASSURE CONSIDERATION OF YOUR BID, ALL BIDS AND ADDENDA SHOULD BE RETURNED IN AN ENVELOPE OR PACKAGE CLEARLY MARKED WITH THE BID OPENING DATE AND THE BID NUMBER, OR SUBMITTED ONLINE VIA THE VENDOR PORTAL, WHICHEVER IS APPLICABLE.

9. BIDS SUBMITTED ARE SUBJECT TO PROVISIONS OF THE LAWS OF THE STATE OF LOUISIANA INCLUDING BUT NOT LIMITED TO L.R.S. 39:1551-1736; PURCHASING RULES AND REGULATIONS; EXECUTIVE ORDERS; STANDARD TERMS AND CONDITIONS; SPECIAL TERMS AND CONDITIONS; AND SPECIFICATIONS LISTED IN THIS SOLICITATION.

10. IMPORTANT: BY SIGNING THE BID OR SUBMITTING THE BID ONLINE VIA THE VENDOR PORTAL (WHICHEVER IS APPLICABLE) THE BIDDER CERTIFIES COMPLIANCE WITH ALL INSTRUCTIONS TO BIDDERS, TERMS, CONDITIONS AND SPECIFICATIONS, AND FURTHER CERTIFIES THAT THIS BID IS MADE WITHOUT COLLUSION OR FRAUD. THIS BID IS TO BE MANUALLY SIGNED IN INK OR SUBMITTED ONLINE VIA THE VENDOR PORTAL, WHICHEVER IS APPLICABLE BY A PERSON AUTHORIZED TO BIND THE VENDOR (SEE NO.30). ALL BID INFORMATION SHALL BE WITH INK OR TYPEWRITTEN OR SUBMITTED ONLINE VIA THE VENDOR PORTAL, WHICHEVER IS APPLICABLE.

#### Understanding the Bid Document

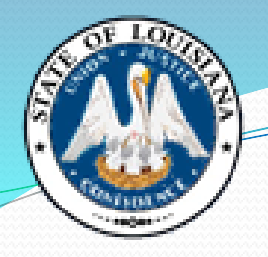

### **Bid Attachments**

| Bid Number | Description                                                                                                    |            | Bid Open Date/Time           | Help          |
|------------|----------------------------------------------------------------------------------------------------|------------|------------------------------|---------------|
| 3000013695 | Vehicle Inspection Stickers - DPS/OMV<br>Original: <u>3000013695</u>                                                                                                    | 09/20/2019 | 10/10/2019<br>10:00:00 AM CT | <u>107001</u> |
|            | Attachments:<br><u>Attachment A - Special Terms and Conditions - Pages 1-7</u><br><u>Attachment B - Specifications &amp; Distribution Lists - Pages 1-11</u><br><u>Attachment C - Online Bidding Instructions - Pages 1-10</u> |            |                              |               |

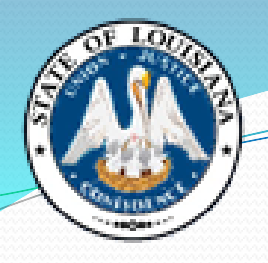

## **Terms and Conditions**

- The special/standard terms and conditions govern over the boilerplate.
- Some of the typical clauses included in additional T&Cs:
  - Bid delivery instructions
  - Insurance requirements
  - Required documents (bonds, certifications, licenses etc.)
  - Samples needed
  - Payment/invoice information
- Please note that if you take any exceptions to the State's terms & conditions, it may disqualify your bid.

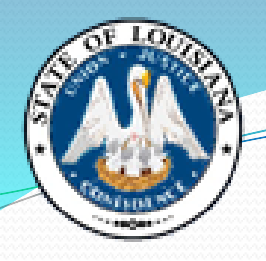

## **Other Types of Attachments**

- Mandatory Jobsite Visit Certification Form
- Drawings, Diagrams, Maps
- Price Sheet

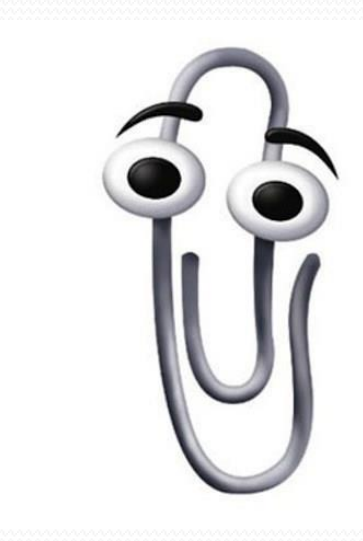

### **Examples of Licenses Required in Bids**

- Any special licensing / certification requirements should be clearly stated in the bid specifications or Special Terms & Conditions. Some common examples include:
  - Equipment maintenance / repair such as a licensed HVAC service technician for an HVAC maintenance contract
  - Security Guards licensed by the La State Board of Private Security Examiners
  - Labor & Materials / Construction contractor's license for whatever specialty(s) needed for that job (i.e. building, electrical, plumbing, etc.)
  - Grounds Maintenance licensed with the Dept. of Agriculture and the La Horticulture Commission, ground owner operator and commercial pesticide application
  - Medical Personnel registered nurses (RN) and licensed practical nurses (LPN) for medical staffing contracts
  - Motor Vehicle Dealer for vehicle bids

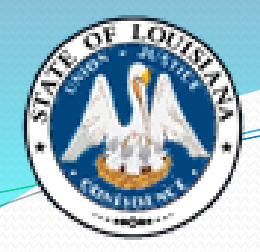

### What is a Specification?

- "Specification" means any written description of the physical, functional, or performance characteristic of an item, OR the nature of a supply, a service, a construction job, or a major repair.
- It may include a description of any necessary requirements for such things as: inspecting, testing, training, or preparing a supply, a service, or a major repair for delivery to, or installation at an agency.

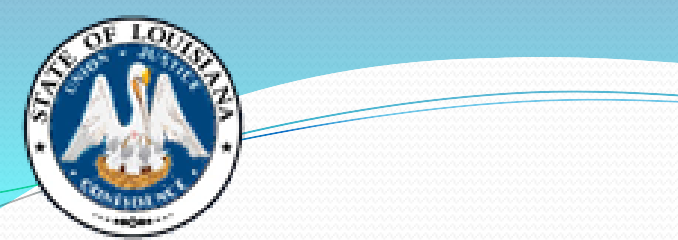

### Remember...

- "Shall" = imperative
- "May" = permissive
- "Should" = desirable
- "And" = must have both or multiples
- "Or" = either is acceptable

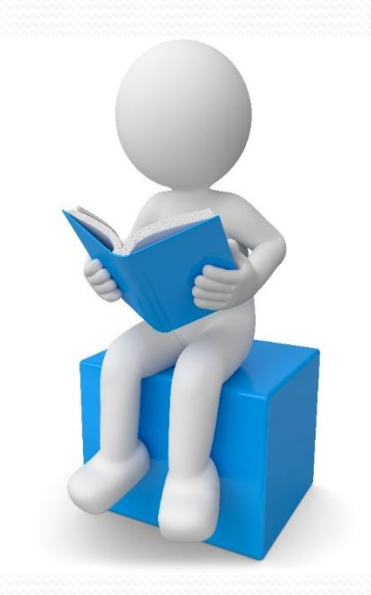

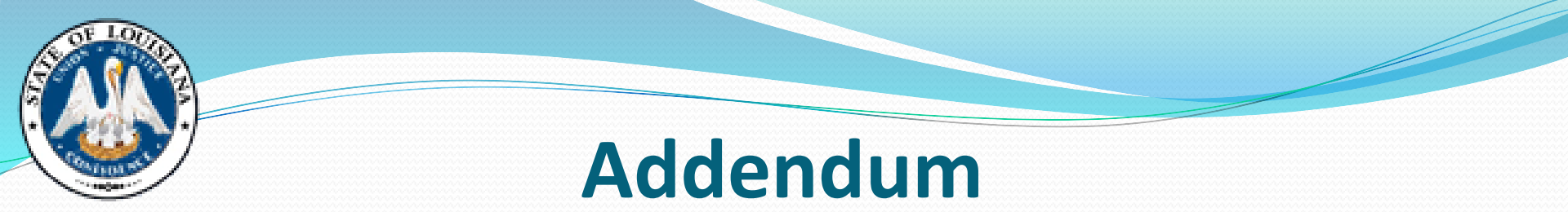

- A formal, written change to a bid.
- Listed on the LaPac site, along with the original bid document

| Bid Number | Description                                                                                                    | Date Issued | Bid Open Date/Time           | Help          |
|------------|----------------------------------------------------------------------------------------------------|-------------|------------------------------|---------------|
| 3000013695 | 13695       Vehicle Inspection Stickers - DPS/OMV         Original: 3000013695         Attachments:         Attachment A - Special Terms and Conditions - Pages 1-7         Attachment B - Specifications & Distribution Lists - Pages 1-11         Attachment C - Online Bidding Instructions - Pages 1-10 |             | 10/10/2019<br>10:00:00 AM CT | <u>107001</u> |
|            | Addendum No. 1 - Revising Specifications<br>Addendum 1: <u>3000013695-1</u><br>Attachments:<br><u>Addendum No. 1 - Revising Spec's &amp; Distribution List - Pages 1-2</u><br><u>Attachment B - Specifications &amp; Distribution Lists - Pages 1-11</u>                                                    | 09/26/2019  |                              |               |

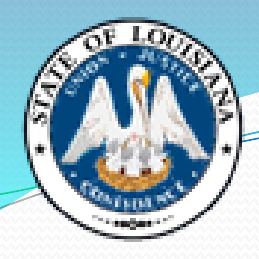

#### Office of State Procurement State of Louisiana Division of Administration

JOHN BEL EDWARDS GOVERNOR

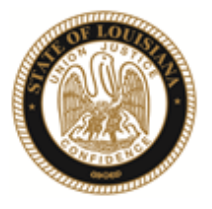

JAY DARDENNE COMMISSIONER OF ADMINISTRATION

September 26, 2019

#### ADDENDUM NO. 01

Your reference is directed to RFx Number 3000013695 for the Invitation to Bid for the State of Louisiana – Vehicle Inspection Stickers, DPS/Office of Motor Vehicles, which is currently scheduled to open at 10:00 am CDT on October 10, 2019.

The following change is to be made to the referenced solicitation:

Replacing Attachment B - Specifications and Distribution List in its entirety

All else remains as on original bid.

THIS ADDENDUM IS HEREBY OFFICIALLY MADE A PART OF THE REFERENCED SOLICITATION.

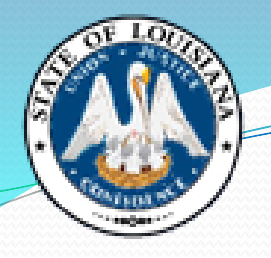

**ACKNOWLEDGEMENT:** If you have already submitted your bid and this Addendum does not cause you to revise your bid, you should acknowledge receipt of this Addendum by identifying your business name and by signing where indicated. You may return this Acknowledgement by mail to: Office of State Procurement, P. O. Box 94095, Baton Rouge, LA 70804-9095, by hand delivery to: 1201 N. 3<sup>rd</sup> Street, Ste. 2-160, Baton Rouge, LA 70802, or by fax to: (225) 342-9756. The State reserves the right to request a completed Acknowledgement at any time. Failure to execute an Acknowledgement shall not relieve the bidder from complying with the terms of its bid.

Addendum Acknowledged/No changes:

For: \_\_\_\_\_ By: \_\_\_\_

**<u>REVISION</u>**: If you have already submitted your bid and this Addendum requires you to revise your bid, you must indicate any change(s) below, identify your business name and sign where shown. Revisions shall be delivered prior to proposal opening by mail to: Office of State Procurement, P. O. Box 94095, Baton Rouge, LA 70804-9095, or by hand delivery or courier to: 1201 N. 3<sup>rd</sup> Street, Ste. 2-160, Baton Rouge, LA 70802, and indicate the RFx number and the bid opening date and time on the outside of the envelope for proper identification, or by fax to: (225) 342-9756. Electronic transmissions other than by fax are not being accepted at this time

Revisions received after proposal opening shall not be considered and you shall be held to your original proposal.

Revision:

For: \_\_\_\_\_ By: \_\_\_\_\_

By: CLARETT BLOUNT Office of State Procurement Telephone No. 225-342-8044 Email: CLARETT.BLOUNT@LA.GOV

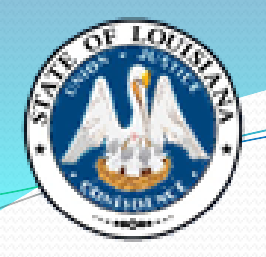

## Responsive/Responsible What's the Difference?

- Responsive Bidder: A person who has submitted a bid under La. R.S. 39:1594, which conforms in all substantive respects to the invitation for bids, including the specifications set forth in the invitation.
- Responsible Bidder: A person who has the capability, in all respects, to perform the contract requirements, and the integrity and reliability which will assure good faith performance.

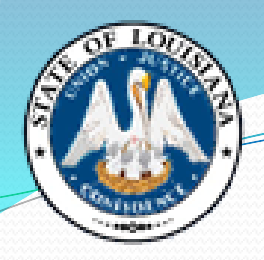

### Ways to Submit a Bid

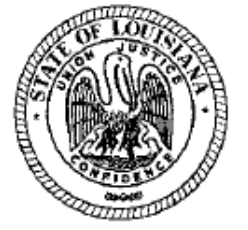

#### STATE OF LOUISIANA

Office of State Procurement INVITATION TO BID RESPONSES WILL BE PUBLICLY OPENED AT THE PHYSICAL ADDRESS BELOW 10/13/2021 10:00 AM CST

TO SUBMIT AN ELECTRONIC ONLINE RESPONSE CLICK THE LINK BELOW

SUBMIT NON-ELECTRONIC RESPONSE TO: Office of State Procurement 1201 N. Third Street, Suite 2-160 Baton Rouge, LA 70802

Vendor No.: Solicitation: 3000017765 Opening Date: 10/13/2021

Vendor Name and Address: (to be completed by Vendor)

RFx Number: 3000017765 Version: 1 Buyer: WESLEY LEBLANC Buyer Phone: 225-342-4814 E-Mail: wesley.leblanc@la.gov Scheduled Begin Date: Scheduled End Date: T-Number:

Ship To Address:

DOC LA STATE PENITENTIARY-915 WAREHOUSE 17544 TUNICA TRACE - HWY 66 ANGOLA, LA 70712

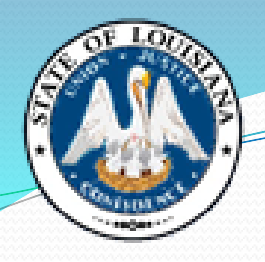

## Ways to Submit a Bid - Mail

- Physical address
- Please note exceptions will not be made if your carrier of choice delivers the bid after the bid opening date/time.
- Do not rely on "guaranteed delivery".

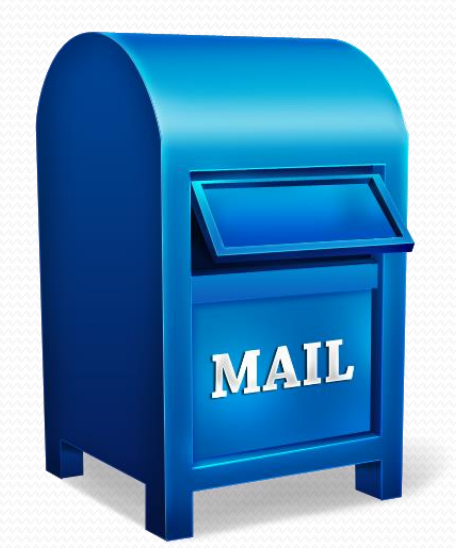

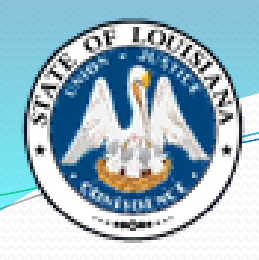

## Ways to Submit a Bid – Drop Off

Claiborne Building

1201 N. Third Street, Suite 2-160

Baton Rouge, LA 70802

 Please make sure to give yourself enough time to check in with the security desk.

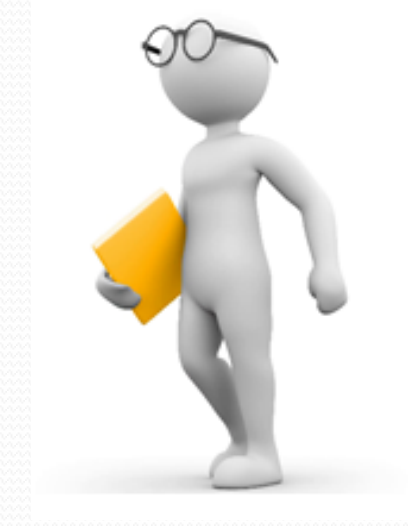

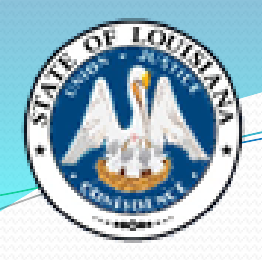

### Ways to Submit a Bid – Fax

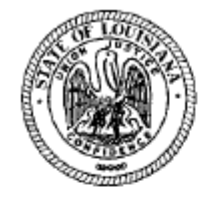

#### STATE OF LOUISIANA

Office of State Procurement INVITATION TO BID

Vendor No.: Solicitation: 3000013920 Opening Date: 10/25/2019

Vendor Name and Address: (to be completed by Vendor)

RFx Number: 3000013920 Version: 1 Buyer: DEBORAH JACKSON Buyer Phone: 225-342-8025 E-Mail: deborah.jackson@la.gov Scheduled Begin Date: Scheduled End Date:

SUBMIT FAX RESPONSE TO : Office of State Procurement

Fax Number: 225-342-9756

1201 N. Third Street, Suite 2-160

Physical Address:

Baton Rouge, LA 70802

RESPONSES MUST BE RECEIVED BY 10/25/2019

02:00 PM CST

TO SUBMIT AN ELECTRONIC (ONLINE) RESPONSE CLICK THE LINK BELOW.

Ship To Address:

LDWF ENF QUARTERMASTER 2000 QUAIL DRIVE, ANNEX RM 18 BATON ROUGE, LA 70808

#### ONLINE BID RESPONSE LINK

https://lagoverpvendor.doa.louisiana.gov/rfx?sapsrm\_boid=567620E9FB021ED9BD81895A0F831703

### Ways to Submit a Bid – Fax

| QUESTIONS TO BE COMPLETED BY VENDOR                                                                                                    | Required |
|----------------------------------------------------------------------------------------------------|----------|
| 1 Have you reviewed all attachments to the bid invitation and answered all questions?                                                                                                    | YES      |
| 2 Have you entered pricing, or attached the pricing sheet (if applicable) to the bid                                                                                                    | YES      |
| response?                                                                                                    |          |
| 3 Have you attached / included all required files to the bid response?                                                                                                    | YES      |
| 4. Have you attached the signature page to the bid response?                                                                                                    | YES      |
| 5 Delivery will be made this number of days After Receipt of Order (ARO)                                                                                                    | NO       |
| 6 %discount for payment made within 30 days. Discounts for payment made in less than 30 days, of less than 1%, or applicable to an indefinite quantity contract will be accepted but will not be an award consideration. | NO       |

Name of Solicitation: \*Fax Bid\* Night Vision Camera for LDWF

RFx text:

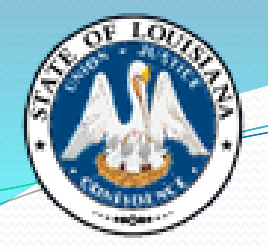

## Ways to Submit a Bid - Fax

- If an RFx is posted as a fax bid, language stating this will be clearly noted on the front page of the RFx, along with the fax number that bids must be sent to.
- If this language is not listed on the RFx, the bid <u>cannot</u> be submitted by fax.
- Fax Bids do not have public bid openings

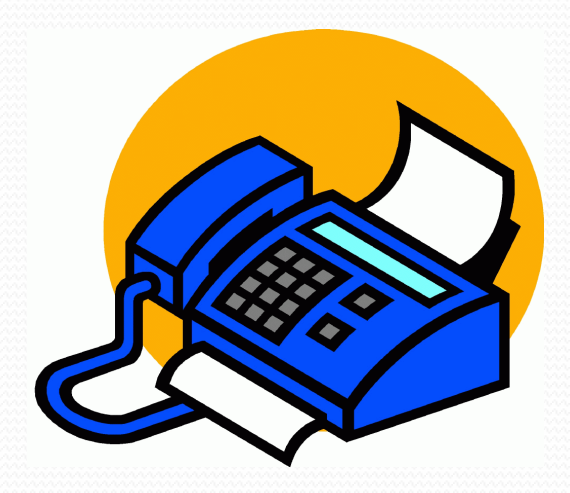

## Ways to Submit a Bid – Reverse Auction

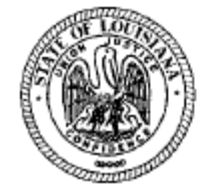

#### STATE OF LOUISIANA Office of State Procurement

AUCTION REQUEST FOR INFORMATION

TO SUBMIT A REVERSE AUCTION (ONLINE) RESPONSE CLICK THE LINK BELOW.

ALL RESPONSES MUST BE SUBMITTED VIA THE REVERSE AUCTION ONLINE RESPONSE LINK.

Vendor No.: Solicitation: 3000013901 Opening Date: 10/25/2019

Vendor Name and Address: (to be completed by Vendor)

RFx Number: 3000013901 Version: 1 Buyer: CHASITY AUSTIN Buyer Phone: 225-342-3595 E-Mail: chasity.austin@la.gov Scheduled Begin Date: Scheduled End Date: T-Number:

#### Ship To Address:

LDH PINECREST SUPP & SERV CTR PURCH 100 PINECREST DRIVE, KINGSVILLE COMMUNITY PINEVILLE, LA 71360

#### ONLINE RESPONSE LINK

https://lagoverpvendor.doa.louisiana.gov/rfx?sapsrm\_boid=567620E9FB021ED9BC8A050B2A5F53D7

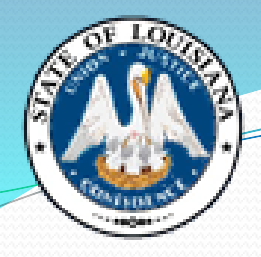

### Ways to Submit a Bid – Reverse Auction

| QUESTIONS TO BE COMPLETED BY VENDOR                                                                                                    | Required |
|----------------------------------------------------------------------------------------------------|----------|
| 1 Have you reviewed all attachments to the bid invitation and answered all questions?                                                                                                    | YES      |
| <ol><li>Have you attached / included all required files to the bid response?</li></ol>                                                                                                    | YES      |
| 3 Have you attached the signature page to the bid response?                                                                                                    | YES      |
| <ol><li>Delivery will be made this number of days After Receipt of Order (ARO)</li></ol>                                                                                                    | NO       |
| 5 %discount for payment made within 30 days. Discounts for payment made in less than 30 days, of less than 1%, or applicable to an indefinite quantity contract will be accepted but will not be an award consideration. | NO       |

Name of Solicitation: \*Reverse Auction\* Tankless Water Heater

RFx text:

All vendors must be registered in the LaGov system in order to: submit a Reverse Auction response, have their bids tabulated by our office, and to receive automatic email notifications of bid opportunities.

To register as a vendor, access the following link:

https://lagoverpvendor.doa.louisiana.gov/iri/portal/anonymous?guest user=self reg

### <sup>7</sup>Ways to Submit a Bid – Reverse Auction

- Reverse Auctions are posted to LaPac and emailed to vendors registered in that commodity in the same manner as all other bids. There will be a note in the description on LaPac that states "Reverse Auction". There will also be an attachment to the bid with detailed instructions regarding how to submit your bid.
- Bidders MUST use the Reverse Auction process in order to participate in one of these bids. Bids submitted in any other form will not be accepted.
- Reverse Auctions do not have public bid openings.

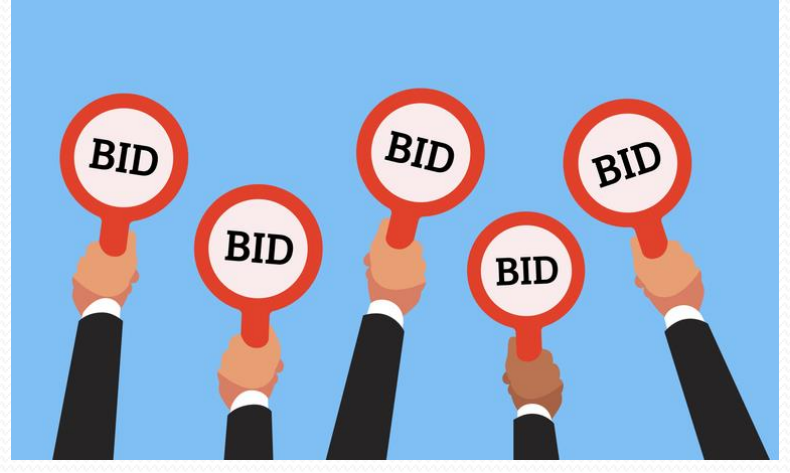

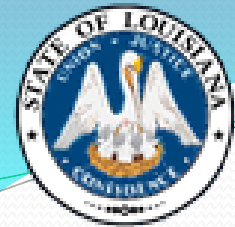

### <sup>7</sup>Ways to Submit a Bid – Reverse Auction

| Bid Number | Description                                                     | Date Issued | Bid Open Date/Time | Help          |
|------------|-----------------------------------------------------------------|-------------|--------------------|---------------|
| 3000013901 | Reverse Auction <sup>®</sup> Tankless Water Heater              | 10/17/2019  | 10/25/2019         | <u>107001</u> |
|            | Original: 3000013901                                            |             | 3:00:00 PM CT      |               |
|            | Attachments:                                                    |             |                    |               |
|            | Attachment A - Special Terms and Conditions - Pages 1-4         |             |                    |               |
|            | Attachment B - Line Item Responses - Page 1                     |             |                    |               |
|            | Attachment C Boiler Plate Instructions to Bidder Pages 1 4      |             |                    |               |
|            | Attachment D - Reverse Auction Bidder Instructions - Pages 1-13 |             |                    |               |

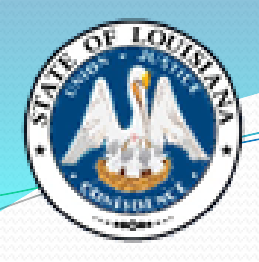

### Ways to Submit a Bid – Email

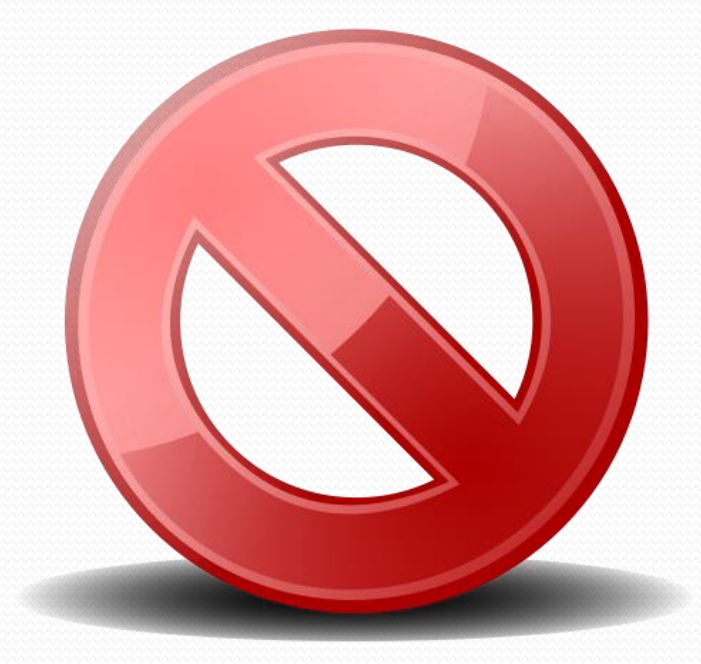

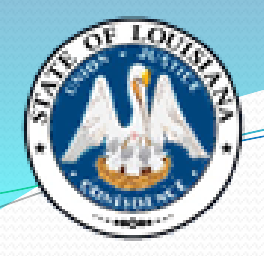

- If an "ITB" can be submitted online, there will be a link provided on the front page of the "ITB", and online bidding instructions will be attached to the bid in LaPac.
- Bidders <u>must</u> be a registered vendor in the State's LaGov system in order to submit an online bid.

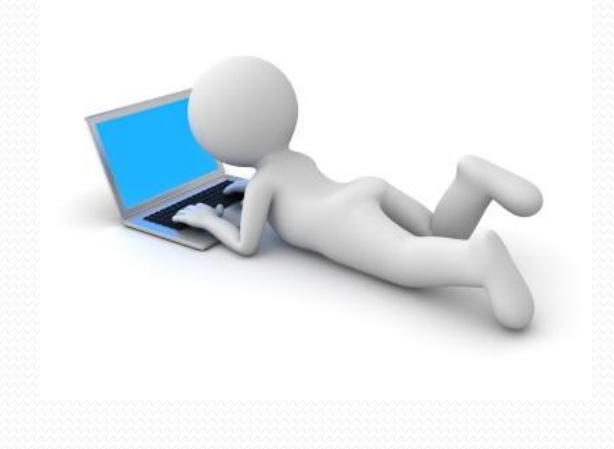

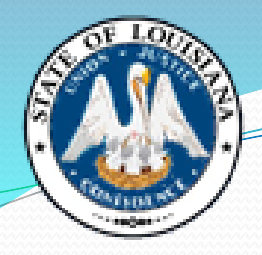

| Bid Number | Description                                                                                                    | Bid Opening Date             | Status                    | Help          |
|------------|----------------------------------------------------------------------------------------------------|------------------------------|---------------------------|---------------|
| 3000013695 | Vehicle Inspection Stickers - DPS/OMV<br>Original: 3000013695<br>Attachments:<br>Attachment A - Special Terms and Conditions - Pages 1-7<br>Attachment B - Specifications & Distribution Lists - Pages 1-11<br>Attachment C - Online Bidding Instructions - Pages 1-10 | 10/10/2019<br>10:00:00 AM CT | Date of Award: 10/18/2019 | <u>107001</u> |

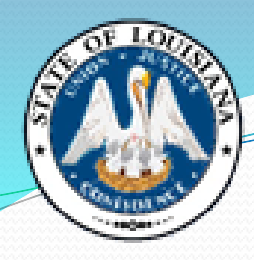

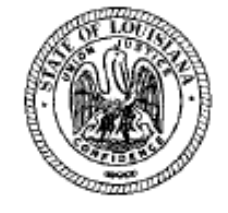

#### STATE OF LOUISIANA

Office of State Procurement INVITATION TO BID RESPONSES WILL BE PUBLICLY OPENED AT THE PHYSICAL ADDRESS BELOW 10/05/2021 10:00 AM CST

TO SUBMIT AN ELECTRONIC ONLINE RESPONSE CLICK THE LINK BELOW

SUBMIT NON-ELECTRONIC RESPONSE TO: Office of State Procurement 1201 N. Third Street, Suite 2-160 Baton Rouge, LA 70802

RFx Number: 3000017733 Version: 1 Buyer: TUAN NGUYEN Buyer Phone: 225-219-0245 E-Mail: tuan.nguyen@la.gov Scheduled Begin Date: Scheduled End Date: T-Number:

Vendor No.: Solicitation: 3000017733 Opening Date: 10/05/2021

Vendor Name and Address: (to be completed by Vendor)

Ship To Address:

Danielle Matheme DOC LA STATE PENITENTIARY-909 WAREHOUSE 17544 TUNICA TRACE - HWY 66 ANGOLA, LA 70712

#### ONLINE BID RESPONSE LINK

https://lagoverpvendor.doa.louisiana.gov/rfx?sapsrm\_boid=567620E9FB021EDC8480E9DF3A2BD3AB

![](_page_49_Picture_0.jpeg)

- You will be prompted to enter your LaGov vendor ID number and password.
- The Bid Invitation (also known as RFx) is displayed. Click the **Register** button at the top of the screen. If you don't see a register button, then you are already registered for this solicitation and you can move to the next step.
- Click the Create Response button at the top of the screen. Your RFx response number is displayed at the top of the screen starting with a 4000 number.

(Example: Create RFx Response: 4000010810

![](_page_50_Picture_0.jpeg)

 Before proceeding any further you will need to read the Notice and check the box to accept the terms.

Attention: La. R.S. 39:1594(C)(4) requires evidence of authority to sign and submit bids to the State of Louisiana. By clicking the box below, you acknowledge one of the following four descriptions applies to the signer of this bid:

1. The signer of this bid is either a corporate officer who is listed on the most current annual report on file with the Secretary of State or a member of a partnership or partnership in commendam as reflected in the most current partnership records on file with the Secretary of State. A copy of the annual report or partnership record must be submitted to this office before contract award.

2. The signer of the bid is a representative of the bidder authorized to submit this bid as evidenced by documents such as, corporate resolution, certification as to corporate principal, etc. If this applies a copy of the resolution, certification, or other supportive documents should be attached hereto.

3. The bidder has filed with the Secretary of State an affidavit or resolution or other acknowledged/authentic document indicating that the signer is authorized to submit bids for public contracts. A copy of the applicable document must be submitted to this office before contract award.

4. The signer of the bid has been designated by the bidder as authorized to submit bids on the bidder's vendor registration on file with this office.

#### IMPORTANT NOTE:

For the purposes of LaGov Supplier Portal bidding, the Signature of Authorized Signatory of Bidder is represented by the LaGov Supplier Portal user Log-In ID. The Name of Authorized Signatory of Bidder is represented by the contact person associated with the LaGov Supplier Portal user Log-In ID.

Yes, I have read the above Notice and accept the terms.

![](_page_51_Picture_0.jpeg)

 The next step is to upload any attachments that you need to add to the solicitation (RFx). You will click on the tab "Notes and Attachments". Under Attachments, click "Add Attachment" and upload each document.

| RFx Information                 | Items      | Notes and      | Attachme | ents Sum        | mary    |
|---------------------------------|------------|----------------|----------|-----------------|---------|
| ➡ Notes                         |            |                |          |                 |         |
| Add ∡ Clear                     |            |                |          |                 |         |
| Assigned To                     | Category   | /              |          |                 |         |
| Document Header                 | Header 1   | Fendering Text |          |                 |         |
| Document Header                 | Bidder's   | Ider's Remarks |          |                 |         |
| Item01"Award Medals"            | Item Ten   | dering Text    |          |                 |         |
|                                 |            |                |          |                 |         |
| <ul> <li>Attachments</li> </ul> |            |                |          |                 |         |
| Add Attachment Edit D           | escription | Versioning 🔺   | Delete   | Create Qualific | ation P |
| Assigned To                     |            | Category       |          | Description     |         |

| N | Vays to Submit a Bid - Online                                                                              |
|---|----------------------------------------------------------------------------------------------------|
|   | Add Attachment                                                                                             |
|   | Here you can upload an attachment. You have to assign it to either the document general data or to an item |
|   | File: C:\Users\sorourk\Docum( Browse                                                                       |
|   | Description: Price Sheet ×                                                                                 |
|   | Assign To: * General Data 💌                                                                                |
|   |                                                                                                    |
|   |                                                                                                    |
|   |                                                                                                    |

 If there is no price sheet on this bid, then you will need to enter pricing on each line item that you wish to bid on. Click the Items tab near the top of the screen to view the lines.

| Create RFx Resp       | Create RFx Response: 4000010810 |  |  |  |  |  |
|-----------------------|---------------------------------|--|--|--|--|--|
| Submit   Read Only    | Print Preview Check Clos        |  |  |  |  |  |
| Number 4000010810     | RFx Number 3000006753           |  |  |  |  |  |
| RFx Information       | Items Notes and Atta            |  |  |  |  |  |
| Basic Data   Question | Notes and Attachments           |  |  |  |  |  |

![](_page_53_Picture_0.jpeg)

 Each line item of the Bid Invitation is displayed. Select the first line by clicking on the gray box to the left of the Line Number. Then select the Details button.

![](_page_53_Picture_3.jpeg)

![](_page_54_Picture_0.jpeg)

- The Details screen showing Item Basic Data is where your bid price and quoted delivery days after receipt of order (ARO) are to be entered.
- Be sure to note the per/unit of measure for the price to be quoted, in order to be certain that your price is per that unit of measure.

| Details for item 0001 Award Medals                      |                 |                     |                    |                     |  |  |
|---------------------------------------------------------|-----------------|---------------------|--------------------|---------------------|--|--|
| Item Data Question                                      | Notes and Attac | hments              |                    |                     |  |  |
|                                                         |                 |                     |                    |                     |  |  |
| <ul> <li>Basic Data</li> </ul>                          |                 |                     |                    |                     |  |  |
| Identification                                          |                 |                     | Currency:          | American Dollar     |  |  |
| Configurable Item Number: *                             | 0001            |                     | Required Quantity: | 24,750 EA Each      |  |  |
| Control Key: Material functional<br>Item Type: Material |                 | Submitted Quantity: | 24,750 EA Each     |                     |  |  |
|                                                         |                 | Price               | 25.00 US Per 1 FA  |                     |  |  |
| Product Category:                                       | 49101701        | MEDALS              | 1100.              |                     |  |  |
| Product ID:                                             |                 | 1                   | Net value:         | 0.00                |  |  |
|                                                         |                 |                     |                    |                     |  |  |
| Description:                                            | Award Medals    |                     | Delivery Date:     | 04/01/2017 00:00:00 |  |  |
| Item Variant Description:                               | Original Item   |                     | Delivery Days:     | 35                  |  |  |
| Further Properties                                      |                 |                     |                    |                     |  |  |
| Supplier Product Number:                                |                 |                     |                    |                     |  |  |
|                                                         |                 |                     |                    |                     |  |  |

![](_page_55_Picture_0.jpeg)

 After entering pricing for all line items that you are bidding on, the next step is to answer the mandatory questions. Click on the "Questions" tab located under RFx Information tab.

![](_page_55_Picture_2.jpeg)

![](_page_56_Picture_0.jpeg)

Answer each of the questions presented. Questions with a red
 \* are required and must be answered.

| RFx Information Items Notes and Attachments Summary Tracking                                                                                                    |                |
|----------------------------------------------------------------------------------------------------|----------------|
| Basic Data   Questions   Notes and Attachments                                                                                                    |                |
| Question                                                                                                    | Reply          |
| Have you reviewed all attachments to the bid invitation and answered all questions?                                                                                                    | ≱ @ Yes _ C No |
| Have you attached/included all required files to the bid response?:                                                                                                    | ≱ @ Yes _ C No |
| % discount for payment made within 30 days. Discounts for payment made in less than 30 days, of less than 1%, or applicable to an indefinite quantity contract will be accepted but will not be an award consideration |                |
| Delivery will be made this number of days After Receipt of Order (ARO                                                                                                    |                |

![](_page_57_Picture_0.jpeg)

- Once all notes and attachments are reviewed, all questions are answered and all prices are entered, click the check button at the top of the page.
- The following message will appear if there are no errors:

RFx response is complete and contains no errors

Once this message appears, you are ready to submit your bid.
 Click the submit button at the top of the page to submit your Bid Response. A message will be presented with the RFx (Bid)
 Response number showing it has been submitted.

RFx response 4000010810 submitted

- 1. Q Nothing happens when I click the Online Bid Response Link on the RFx in LaPac.
  - A Check to make sure your pop-up blocker is turned off in your browser security settings.

#### 2. Q – I'm unable to login after clicking on the Online Bid Response Link.

A – Your password may be locked. Please contact the Vendor Help Desk at: 225-342-8010 or <u>Vendr\_inq@la.gov</u>

#### 3. Q – I've logged in, but do not have a Register button.

A – Either you were added to the bid by the agency as a suggested vendor – in which case you can go directly to Create Response, or you have already registered for this bid.
 If you previously registered, you should have a Create Response button.

#### 4. Q - I've logged in, and I'm registered, but do not have a Create Response button.

A - A Response has already been created. Look for a Response number at the top of the screen in blue, starting with 40000\*\*\*\*.

- 5. Q I'm trying to create a Response, but am getting a message saying "A response for this RFx is already being created".
  - A It means you have already clicked the Create Response button, but the system may have timed out if you did not finish the Response, and has not refreshed. Log out, wait 30 minutes, and try again. Look for a Response number at the top of the screen in blue, starting with 40000\*\*\*\*.
- 6. Q Why don't I have an Edit button after creating a Response?
  - A If you are logged in to the RFx, click on your Response number at the top of the screen in blue that starts with 4000\*\*\*\* to get an Edit button.
- 7. Q I'm in the RFx, but I can't see all of the information that is supposed to be on the page, or I'm getting a "half-blank" blue screen.
  - A Check to see what browser you are using. LaGov does not support Chrome, Safari, Edge, or Firefox. The best browser to use is Internet Explorer 11. It is highly recommended to use a desktop computer or a laptop, not a notebook or tablet.

### 8. Q – I'm in the Response, but I'm getting a red error saying "Please read the notice and accept the Terms".

A - You must check the "Agree" box on the Terms & Conditions before you can submit your bid Response.

![](_page_60_Picture_0.jpeg)

- 9. Q I'm logged into the Response, but everything is grayed out and I cannot make any changes.
  - A Click the "Edit" button at the top.

#### **10. Q** – Where do I attach my Attachments for the bid?

A – Once you have created a Response and are in the Edit mode, click on "Notes and Attachments" to upload any documents and Attachments you wish to submit with your bid.

### 11. Q – I am getting 4 hard stop errors when I am trying to submit my bid that talk about "Attributes" – what is this?

A – When you receive 4 hard stop errors that mention "attributes", this means you haven't answered the 4 mandatory Questions. These will be found under RFx Information, on the Questions tab. You must be logged into your Response, and in the "Edit" mode to answer these questions.

### 12. Q – It says there should be 4 Questions to answer, but I only see 3 (or something else is missing from the screen).

A – If you "right-clicked" on anything, you may have accidently "hidden" some of the elements on the screen. Right-click on the area that the missing information should be, click "invisible elements", and then "restore".

#### 13. Q - How do I know if my bid has been submitted?

A – When you first submit your Response, you will receive a message at the top of the screen that says "Response Submitted Successful". If you log back in later, click on your Response number (starting with 40000\*\*\*\*), and you will see a status at the top which will state if your response was "Submitted" or is still in "Saved" status. Your bid status must say Submitted or your bid will not be accepted.

#### 14. Q - Can I revise an Online Bid once it has been submitted?

A - Yes. Log back into the RFx, open your Response and click "Edit". Make the needed changes and then be sure to click "Submit" again. If you do not re-submit your Response before the bid opening date, it will not be accepted.

#### 15. Q - Can I delete / withdraw an Online Bid after it has been submitted?

A - Yes. Log back in to the RFx, open your Response, click "Edit" and then click "Withdraw" at the top.

#### 16. Q – I received an email notification that an Addendum was done. However, I don't see where the Attachments are that the bid mentions that need to be returned with the bid.

A – When an Addendum is done, the buyer selects for the Attachments to be "visible internally only" (to OSP) so that they will not re-post to LaPac, unless the Addendum actually changes something on one of the Attachments. Re-posting them would be a duplication of the Attachments already still showing on LaPac under the original solicitation / RFx. You can always return to LaPac to view and print out all the attachments that are mentioned in the Bid / Addendum.

![](_page_62_Picture_0.jpeg)

## **Bid Openings**

Standard Bid Opening:

RESPONSES WILL BE PUBLICLY OPENED AT THE PHYSICAL ADDRESS BELOW 10/27/2020 10:00 AM CST

#### Bid Openings during COVID-19:

RFx text:

Due to the COVID-19 emergency situation, the Office of State Procurement is temporarily suspending in-person attendance by vendors at public bid openings for bids published by our office.

Any vendor who would like to view the opening of this bid can access the following link, at the date and time of this bid opening:

https://doa-ospla.zoom.us/j/2697438343

This link will provide you with live audio and video access to this bid opening. The link will be live at 9:55 AM on the date of bid opening.

![](_page_63_Picture_0.jpeg)

### **Common Mistakes**

- No signature on bid
- Bid not received on time
- Bid submitted in an unacceptable format (not on State's forms)
- Freight not included in the bid price
- Failure to meet or exceed the bid specifications or scope of work
- Failure to provide required documentation

### **Important Tips for a Successful Bid**

- Read everything
- Don't wait until the last minute
- Use State's bid forms
- Sign your bid
- Check your math
- Include all required documentation
- Submit before bid opening date/time

![](_page_64_Picture_8.jpeg)

![](_page_65_Picture_0.jpeg)

## Help! Who to Call?

### OSP

- Specification questions
- Bid submittal questions
- Bid terms & conditions
- Bid opening

### Agency

- Jobsite visits & pre-bid conferences (scheduling, directions, etc)
- Delivery questions
- Invoice & payment, tax exempt documentation
- Work hours / jobsite details

![](_page_65_Picture_12.jpeg)

## **New Vendor Resources**

OSP Website: <u>https://www.doa.la.gov/doa/osp/</u>

"Vendor Resources"

- General FAQs
- LaGov Registration FAQs
- Bidding FAQs
- Statewide Contract FAQs

![](_page_66_Picture_7.jpeg)

- Vendor Forms (contract usage reports, assignment of contract, corporate name change, W9 tax ID form)
- Links to: LaGov registration and help scripts; UNSPSC commodity code listing, LaPAC, eCAT, Hudson/Veteran information, U/M listing, State regional map, state agency listing, quasi-poli sub agency listing
- Training Catalog: How to Do Business with the State of Louisiana; How to Respond to an ITB; How to Respond to an RFP; LED Small Business Services

![](_page_67_Picture_0.jpeg)

### **Office of State Procurement**

# **Main Phone Number:** 225-342-8010

Vendor Helpdesk: Vendr\_inq@la.gov